# Oxford University Press: Guía del Usuario para navegar las Revistas

### I. Cómo realizar búsquedas

#### 1.2 Para realizar una búsqueda:

**Búsqueda Simple:** Una búsqueda simple realiza una búsqueda a través de todo nuestro contenido y no es tan específica como una búsqueda avanzada.

Usted puede realizar búsquedas de la siguiente manera:

• Visite la siguiente página: <a href="http://www.oxfordjournals.org/">http://www.oxfordjournals.org/</a> en donde puede realizar una búsqueda por título, por tema, realizar una búsqueda avanzada o comenzar una búsqueda a través de todas las revistas, en la casilla titulada 'search articles'.

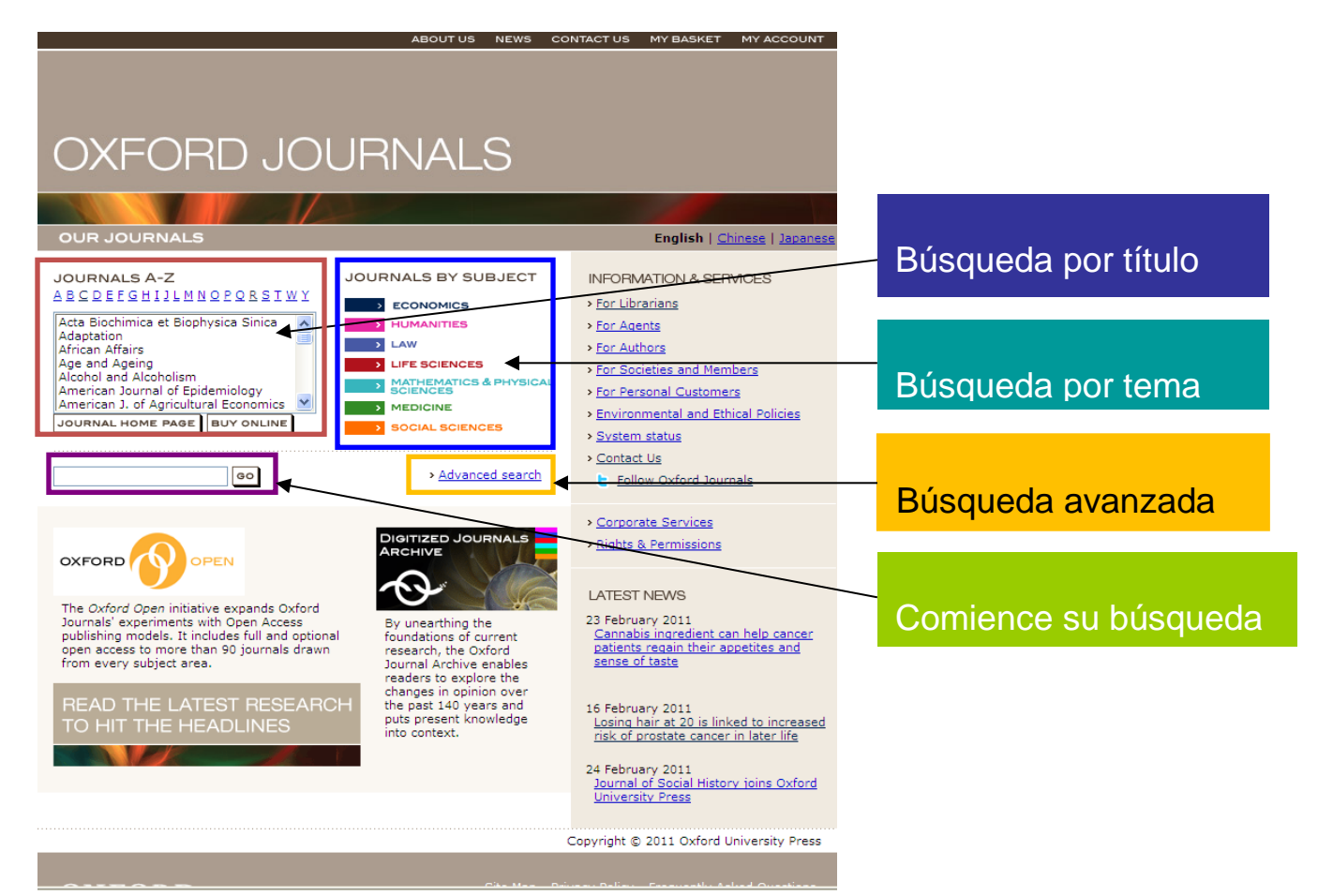

• Además, puede visitar la página principal de la revista que desea buscar y oprima en el botón de 'search' en la parte derecha superior de la página.

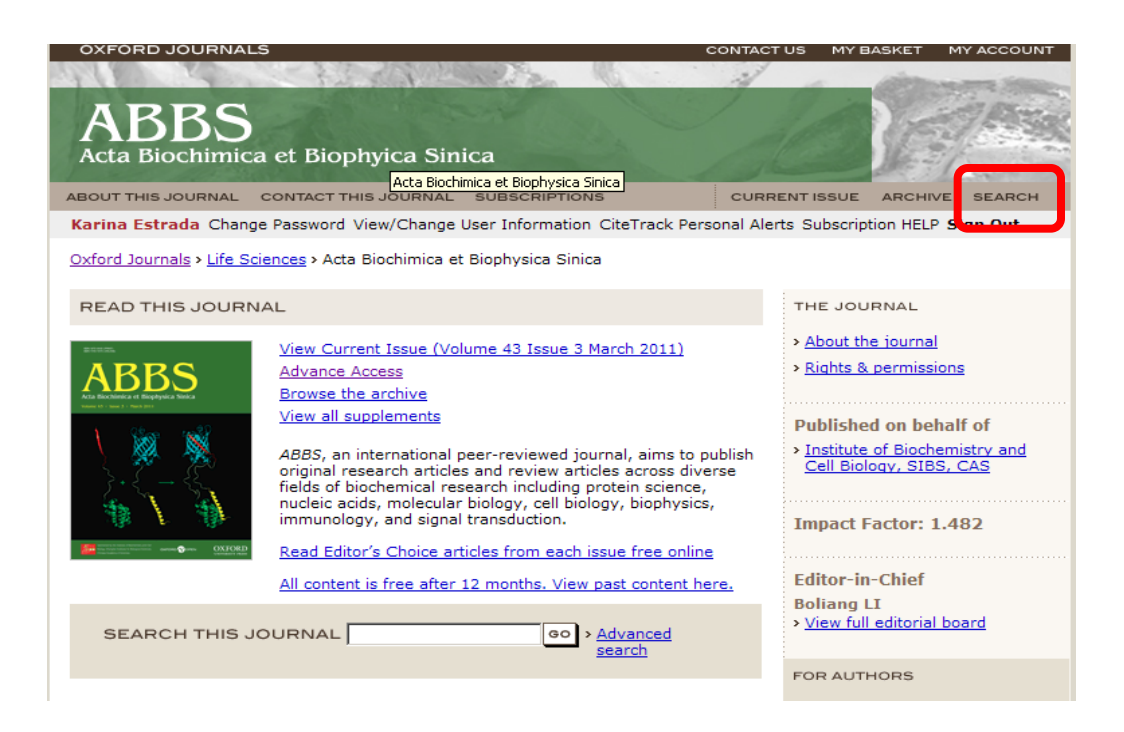

Cuando realiza una búsqueda por artículo, las búsquedas que son específicas corren más rápido y tienen una mayor probabilidad de encontrar sus artículos de interés. Para mejores resultados, usted debe de incluir la menor cantidad de información necesaria para identificar un artículo o artículos, cómo el volumen/ número de páginas, autores, y/o palabras claves. La especificidad puede ser lograda a través del uso apropiado de las frases y los códigos boléanos.

Hay dos tipos de cajas de búsqueda. La casilla de búsqueda por citas 'Search by Citation' siempre tiene prioridad sobre la casilla de autores o palabras claves 'authors or keywords' lo que significa que si escribe una cita inválida en la casilla superior, no tendrá ningún resultado aunque haya escrito la información correcta en las cajas inferiores. Todos los cuadros están conectados por la expresión 'AND', pero las palabras en la misma casilla están conectadas por la expresión 'OR'.

| OXFORD JOURNALS ACTA BIOCHIMICA ET BIOPHYICA SINICA ABOUT THIS JOURNAL CONTACT THIS JOURNAL SUBSCRIPTIONS CURF                                                                                                    | CONTACT (                                                                                                    | JS MY BASKET MY ACCOUNT                                                                                                    |                                                                                                    |
|----------------------------------------------------------------------------------------------------|----------------------------------------------------------------------------------------------------|----------------------------------------------------------------------------------------------------|----------------------------------------------------------------------------------------------------|
| Karina Estrada Change Password View/Change User Information CiteTrack Personal<br>Oxford Journals > Life Sciences > Acta Biochimica et Biophysica Sinica > Search<br>Click here                                                                                                    | Alerts Subscription HELP Sign Ou                                                                                                    | t                                                                                                    | Busque el<br>contenido que                                                                           |
| Clear Search Full Text: January 1, 2004 - present Specify Citation Year Volume First page specify D01 e.g., 10.1093/xxxxx                                                                                                    | Help<br>Introduction<br>Main search strategies<br>You can also search within:<br>All Oxford Journals full text<br>content<br>All HighWire-hosted journals | Current Issue<br>March 2011 43 (3)                                                                                                    | quiera por ano,<br>volumen, autor,<br>DOI, título,<br>abstracto, y otras<br>opciones<br>disponibles. |
| Specify Authors, Key Words<br>Author<br>Author<br>e.g., Smith, JS<br>Title<br>words: C any C all C phrase<br>Abstract   Title<br>words: C any C all C phrase<br>Text   Abstract   Title<br>words: C any C all C phrase<br>Unit Results<br>Limit Results<br>Limit to dates between: T T and T T<br>clude<br>C all articles C review articles only |                                                                                                    | Alert me to new issues The Journal About the journal Rights & permissions Published on behalf of Institute of Biochemistry and Cell Biology, SIBS, CAS Impact Factor: 1.482 Editor-in-Chief |                                                                                                    |

#### Búsquedas por Autor, Título, Citas Exactas, Citas Parciales y Días.

Búsquedas por Autor: Los autores pueden ser introducidos en la caja de búsqueda titulada "Author". El identificador principal será el apellido del autor; la primera inicial puede ser utilizada para especificar su búsqueda. Si utiliza las iniciales, debe escribirlo en el siguiente formato: Apellido, F. (por ejemplo, Pete, P. - note que la inicial es opcional, las iniciales del segundo nombre pueden ser incluidas también). Los caracteres que no caen en el alfabeto Inglés (AZ) no se pueden buscar, y deben ser tratados con el uso de un comodín.

Tenga en cuenta que los autores que tienen apellidos con guion, se pueden buscar utilizando parte del nombre antes o después del guion, o ambas cosas (incluir el guion es opcional). Los autores con apellidos que tengan múltiples partes (como: de Castro o O'Leary) pueden ser registrados usando el apellido completo (buscando el de Castro o O'Leary). Las primeras iniciales se pueden utilizar en la búsqueda en el mismo formato que se mencionó anteriormente (Apellido, F.).

Búsquedas por Título: Los títulos completos o fragmentos de los mismos deben ser introducido en "comillas". Esto obliga a que el sistema realice una búsqueda de frases en vez de buscar cada palabra por separado. Por ejemplo, "Life and death of a cell" devolverá los resultados de un artículo específico. Si utiliza el término de Life and death of a cell sin comillas, los resultados serán de todos los artículos que contienen los siguientes términos en el título: life, death, o cell.

Búsquedas por tema/palabras claves: Los términos o palabras pueden buscarse en el título, el resumen del artículo o en cualquier parte del cuerpo del artículo. El motor de búsqueda conecta varias palabras

(cuando el texto se encuentra entre espacios, o en una combinación de caracteres y espacios entre comillas) con el código booleano: OR. Las letras simples y palabras comunes no pueden ser buscadas. Por ejemplo, la búsqueda del término protein kinase c sin comillas causará un error ya que todos los artículos en esa revista tendrán la letra c. La siguiente búsqueda: "protein kinase c" (forzando una concordancia en las frase) proveerá mejores resultados.

#### **Buscando Citas Exactas:**

Escriba el volumen y el número de la página inicial en la caja de 'Search by Citation'. Esto identificará el artículo, y es innecesario escribir información en la otra caja de búsqueda.

#### **Buscando Citas Parciales:**

Si solamente conoce el número de la página de inicio, trate de escribirlo en la caja de 'Search by Citation'. La página de inicio - incluso sin volumen - sigue siendo un número bastante único de identificación.

Otra información de referencia se puede introducir en la búsqueda por autores o búsquedas por palabras clave.

#### **Intervalos por Fechas:**

Los rangos de fechas (en la parte inferior de la búsqueda por autores o la caja de palabras clave) puede limitar la búsqueda de 2 maneras. Puede limitar la búsqueda a artículos recientes o a artículos más viejos si conoce que (por ejemplo) un artículo por Smith fue publicado en el 1996. Los rangos de fechas también se pueden utilizar para limitar los resultados a los artículos para los cuales el texto completo está disponible en línea, señalando la fecha de inicio de la disponibilidad de texto completo y estableciendo la fecha de inicio correspondiente en el 'From date'.

#### Beneficios de las búsquedas por texto completo:

Las búsquedas por el texto completo de un artículo pueden revelar mucho más información que una búsqueda abstracta simple. La siguiente información ilustra como las búsquedas por texto completo pueden identificar un rango valioso de artículos.

### Artículos de una institución en particular

Usted puede buscar las direcciones de los autores y sus afiliaciones, ya que estas son indexadas. Por ejemplo, una búsqueda en el texto completo de 'Purdue' va a devolverle artículos con un autor que se encuentren afiliados a la universidad de Purdue, al igual que artículos escritos por alguien que se llame Purdue.

Esta técnica también se puede utilizar para ayudar a reducir una búsqueda por autor, especialmente en casos que el nombre de un autor es muy común. En este caso, escriba el

nombre del autor en la casilla llamada 'Author', y la institución en la casilla llamada 'Word(s) Anywhere in Article'.

#### Artículos que citan un artículo escrito por un autor en particular

Hay veces que se desea buscar artículos que referencian a un autor o artículo. Esto se puede lograr buscando el apellido del autor en la casilla de 'Word(s) Anywhere in Article'. Esta búsqueda le devolverá artículos que se encuentran escritos por el autor, al igual que cualquier artículo que cita un artículo escrito por el autor.

Para encontrar artículos que citan a un artículo específico, entre la información de la cita en la casilla de 'Word(s) Anywhere in Article' en el siguiente formato:

Revista AND Volumen AND página de comienzo

Por ejemplo si usted escribe:

science AND 278 AND 1632

en la casilla de 'Word(s) Anywhere in Article', todos los artículos que han citado a este artículo serán devueltos.

#### 1.2.2 Búsqueda Avanzada

Búsqueda Avanzada: Una búsqueda avanzada es una búsqueda completa y específica del contenido de las revistas y artículos en la plataforma. Además, le ayuda a seleccionar diferentes criterios de búsqueda y buscar el contenido por año, volumen, autor, DOI, título, abstracto, y otras opciones disponibles.

Hay tres tipos de búsquedas en 8 casillas disponibles:

- Búsqueda por cita –año, volumen, Página
- Búsqueda por DOI (Si el contenido contiene DOI)
- Búsqueda por Autor y palabras claves

Si una búsqueda utiliza casillas múltiples, estas se encuentran unidas por AND. Por ejemplo, el Autor: Darwin AND título: Species. En otras palabras los resultados de búsqueda deben de obtener ambos criterios.

Los códigos booleanos: AND, OR, NOT, y () se utilizan para conectar las palabras en una búsqueda. Se pueden utilizar por sí mismos o en combinación para especificar los términos de una búsqueda. Aunque los términos booleanos se pueden utilizar en la caja de 'Autor' (con los apellidos solamente), son más utilizados en la caja de 'palabra (s)'. Las palabras se supone que estén conectadas por OR a menos que se especifique lo contrario. El conector OR no se usa con frecuencia, ya que es la expresión estándar entre los términos. Sin embargo, puede ser de ayuda en la organización de una consulta compleja.

El conector AND limita los resultados de búsqueda a los artículos que contienen todos los términos que están conectadas por AND.

El término NOT puede utilizarse para excluir los artículos que contienen ciertos términos.

Para búsquedas más complejas, estos operadores pueden combinarse uno con el otro, utilizando el paréntesis para agrupar términos y evitar la ambigüedad en una consulta compleja. Por ejemplo,

("signal transduction" AND (signal transduction OR kinase)) NOT xenopus

considera sólo los artículos que utilizan la frase " signal transduction" y, "signal transduction o kinase", pero no se menciona la palabra "Xenopus".

Recuerde que al utilizar términos booleanos, no importa si se selecciona 'any' 'all' o ' 'phrase ' de la sección de palabras. Todos ellos producen el mismo resultado cuando se combinan con operadores booleanos.

#### Comillas

Se asume que las palabras en una casilla están conectadas por OR a menos que se especifique lo contrario. Una manera de unir dos palabras es encerrándolas entre comillas.

#### El uso de "comodines"

El comodín "wildcard" (\*) se puede utilizar para buscar los fragmentos iniciales de las palabras. El uso apropiado de un comodín puede devolver una serie de documentos potencialmente interesantes.

Los comodines también se pueden usar para truncar palabras con caracteres como una diéresis (ü) o un acento (é). Debido a que estos caracteres no se pueden buscar, una palabra como Grundström debe ser buscada como \* Grundstr. Tenga en cuenta que los comodines sólo se puede utilizar después de los caracteres.

#### Capitalización y Puntuación

En general, se debe usar palabras minúsculas en todas las búsquedas a menos que tenga una razón específica para no hacerlo. Cuando utiliza letras mayúsculas, los términos de búsqueda recuperarán sólo artículos que utilizan el término con la letra mayúscula.

Por ejemplo, una búsqueda de

thrombin

devolverá todos los artículos que contengan la palabra, pero una búsqueda de

#### Thrombin

generalmente regresará artículos donde Thrombin es la primera palabra en una oración.

Las puntuaciones se tratan como un espacio. Las únicas excepciones a esto son los paréntesis "()" y asteriscos "\*", y el uso de un guión "-" en el nombre del autor. Por lo tanto, los paréntesis y el comodín tienen un significado especial en el contexto de una búsqueda y no se pueden buscar en el texto. Si un

término de búsqueda incluye alguna puntuación (como un guión "-" o un signo más "+"), escriba toda la palabra entre comillas para garantizar que se mantenga el espacio apropiado en la búsqueda.

## II. Características de la Plataforma

**2.1** Principales características de la Plataforma del editor orientadas a la búsqueda de información pertinente para el usuario final.

Algunos de los beneficios que incluye la plataforma de Oxford University Press son los siguientes:

- Búsqueda de Tópicos
- Descargue citas a su 'Citation Manager'
- Guarde sus búsquedas favoritas
- Toll Free Linking (Enlaces sin Cargo)- Acceso gratuito limitado a través de publicaciones alojadas en HighWire. Esto le permite a un investigador leer el texto completo de un artículo citado en la sección de referencia de Oxford Journals a otro artículo alojado en HighWire.
- Alertas Etocs
- Alertas CiteTrack
- Lista de Publicaciones con Fuentes RSS: Enlaces directos a aplicaciones en las que puede configurar las fuentes RSS para esa publicación.

Para poder registrarse a nuestros servicios, debe de ir a nuestra página principal <u>www.oxfordjournals.org</u> y oprimir en el botón de 'My Account' en la esquina derecha superior de cualquier página de Oxford Journals

Siga los pasos de 'New User' (nuevo usuario) para establecer su cuenta gratuita

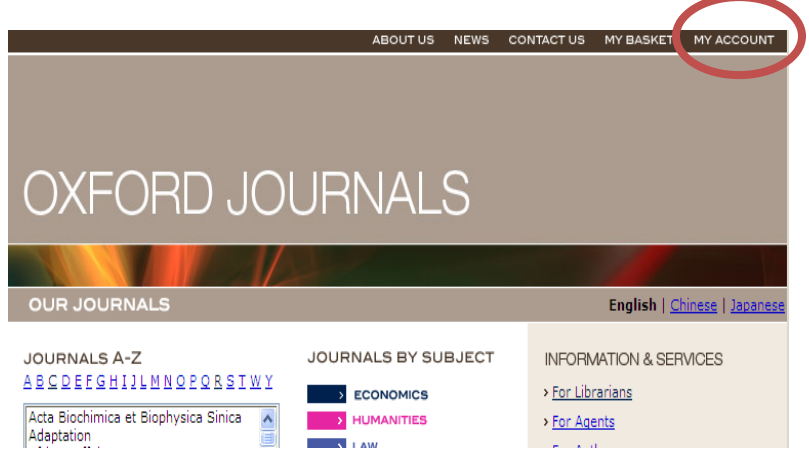

Una vez se registre con My Account, puede inscribirse para los siguientes servicios de alerta por correo electrónico:

- Alertas eTOC (tablas de contenido electrónico)- le notifica cuando un ejemplar se publica en línea
- Alertas Advance Access (acceso avanzado) Los artículos Advance Access son documentos editados y compuestos que no han sido paginados para su inclusión en el ejemplar de una revista. Se encuentran disponibles en línea previos al ejemplar final.
- Alertas CiteTrack- rastrea los tópicos, autores y artículos que son importantes para usted. Le alertará por correo electrónico cada vez que el contenido publicado en revistas participantes es compatible con el criterio de búsqueda que usted desea rastrear.

Además, puede cambiar sus detalles de registro a la izquierda de la página en My Account, donde dice 'edit personal details' y ver las compras que ha realizado por PPV, en la sección de 'See pay-per-view purchases'.

### Nuestra página principal tiene las siguientes herramientas:

Búsqueda por título, Búsqueda por tema, Búsqueda avanzada y Búsquedas simples que se encuentran en el centro de la página principal. En la parte superior, puede ver noticias, información sobre Oxford Journals, la tienda y My Account.

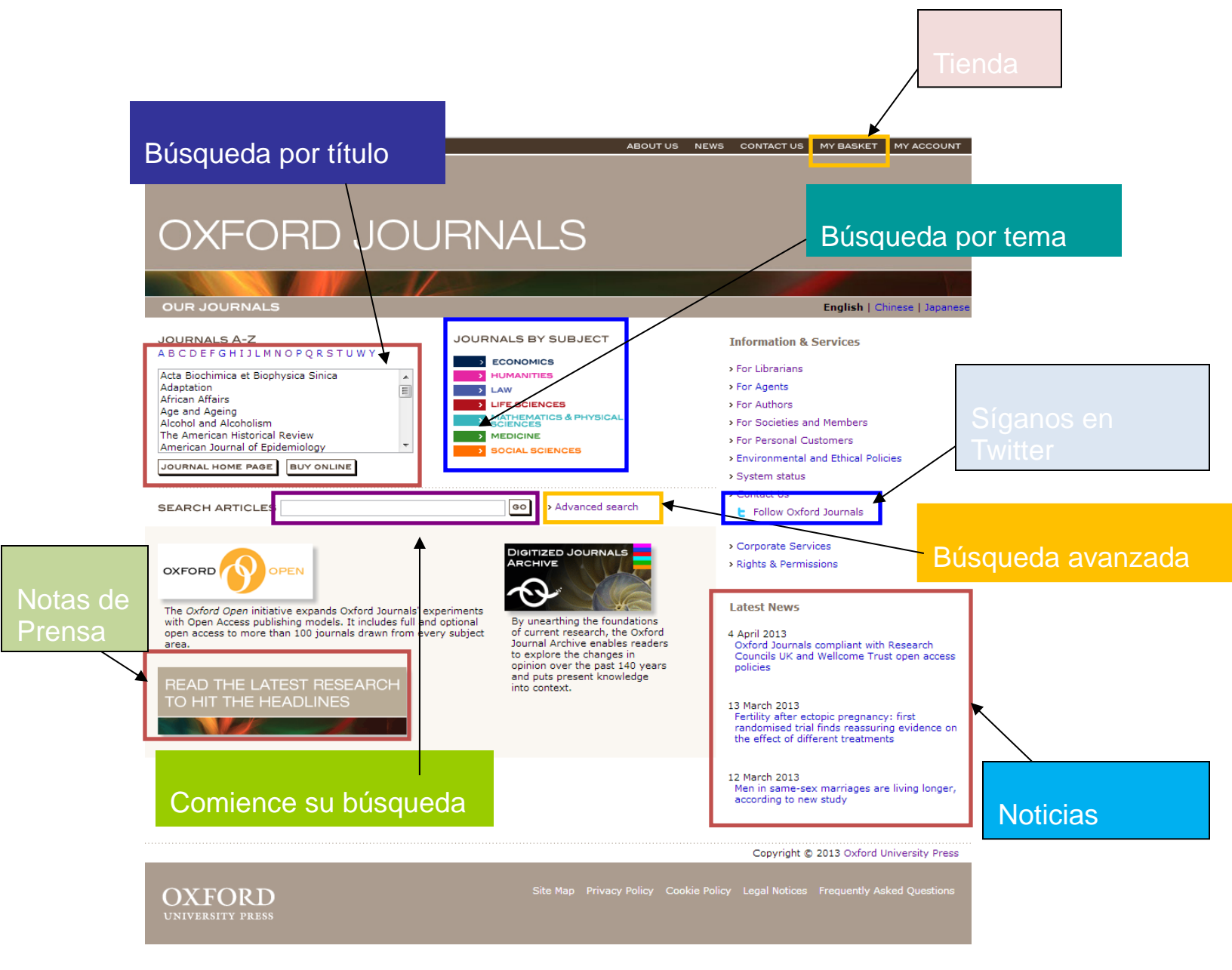

#### **Fuentes RSS:**

Las fuentes RSS le proveen un mecanismo para suscribirse a los titulares de una página Web. Esto se encuentra en la parte derecha de la página, la última opción llamada XML RSS feed.

Algunas fuentes RSS que se encuentran disponibles son:

- -Fuentes RSS de un ejemplar corriente
- -Fuentes RSS de ejemplares recientes (cubre los últimos tres ejemplares, incluyendo el corriente)
- -Advance Access (fuentes RSS de artículos publicados en línea antes de imprimir)
- -Los Artículos más frecuentemente leídos
- -Los Artículos más frecuentemente citados

| OXFORD JOURNALS CONTAC                                                                                                    | CT US MY BASKET MY ACCOUNT                                                                                                    |  |  |  |  |  |
|----------------------------------------------------------------------------------------------------|----------------------------------------------------------------------------------------------------|--|--|--|--|--|
| American Law and<br>Economics Review                                                                                                    |                                                                                                    |  |  |  |  |  |
| Karina Estrada Change Password View/Change User Information CiteTrack Personal Al                                                                                                    | erts Subscription HELP Sign Out                                                                                                    |  |  |  |  |  |
| Oxford Journals > Economics & Law > American Law and Economics Review                                                                                                    |                                                                                                    |  |  |  |  |  |
| READ THIS JOURNAL                                                                                                    | THE JOURNAL                                                                                                    |  |  |  |  |  |
| American Law and Conomics Review       View Current Issue (Volume 12 Issue 2 Fall 2010)         Advance Access       Browse the Archive         Browse by JEL Code       The American Law and Economics Review is a refereed journal which maintains the highest scholarly standards and that is accessible to the full range of membership of the American Law and Economics Review is a refereed journal which maintains the highest scholarly standards and that is accessible to the full range of membership of the American Law and Economics Review         We are delighted to announce that the winner of this prize is Randi Hjalmarsson for her article Crime and Expected         Punishment: Changes in Perceptions at the Age of Criminal Majority Read the article for FREE by clicking on the link.         The Loase Medal         The board of the American Law and Economics Association decided 2 years ago to establish the Ronald H. Coase medal to be awarded bi-annually in recognition of major contributions to the field of law and economics. The American Law and Economics Review will publish each medal recipient's lecture. Click the link for free access to the | <ul> <li>About this iournal</li> <li>Rights &amp; Permissions</li> <li>Dispatch date of the next issue</li> <li>Published on behalf of</li> <li>The American Law and<br/>Economics Association</li> <li>Editors-in-Chief<br/>Professor John J. Donohue<br/>Professor Steven Shavell</li> <li>View full editorial board</li> <li>FOR AUTHORS</li> </ul> |  |  |  |  |  |
| SEARCH THIS JOURNAL                                                                                                    | <ul> <li>Instructions to authors</li> <li>Online Submission</li> <li>Author Self-Archiving Policy</li> </ul>                                                                                                    |  |  |  |  |  |
|                                                                                                    | ALERTING SERVICES                                                                                                    |  |  |  |  |  |
| 2011 Williamson Prize for Best Article<br>in the Journal of Law, Economics and Organization                                                                                                    | <ul> <li>Email table of contents</li> <li>Email Advance Access</li> </ul>                                                                                                    |  |  |  |  |  |
| RELATED PUBLICATIONS READER SERVICES                                                                                                    | > XML RSS feed                                                                                                    |  |  |  |  |  |

Algunas de nuestras revistas tienen 'podcasts'. Una de las revistas de Oxford Journals que contienen esta información lo es: *JNCI: Journal of the National Cancer Institute*. Los 'podcasts' se encuentran debajo de toda la información de la revista, a la derecha de la página. Simplemente oprima con el cursor dónde dice 'podcast' para acceder el contenido.

| OXFORD JOURNALS                                                                                                    | CONTACT US MY BASKET MY ACCOUNT                                                                                                    |
|----------------------------------------------------------------------------------------------------|----------------------------------------------------------------------------------------------------|
|                                                                                                    |                                                                                                    |
| JNCI JOURNAL OF THE NATIONAL CANCER INSTITUTE                                                                                                    |                                                                                                    |
| ABOUT THIS JOURNAL CONTACT THIS JOURNAL SUBSCRIPTIONS CURRENT ISSUE ARCHIV                                                                                                    | E SEARCH                                                                                                    |
| Institution: Oxford University Press USA Sign In as Personal Subscriber                                                                                                    |                                                                                                    |
| Nominations for the eighth<br>Carcinogenesis awards now open.<br>information.                                                                                                    | biennial<br>Click for more                                                                                                    |
| Oxford Journals > Medicine > JNCI J Natl Cancer Inst                                                                                                    |                                                                                                    |
| READ THIS JOURNAL                                                                                                    | THE JOURNAL                                                                                                    |
| View Current Issue (Volume 105 Issue 7 April 3, 2013)         Advance Access         Browse the archive         Browse the archive the archive the archive t | <ul> <li>&gt; About this journal</li> <li>&gt; Contact Us</li> <li>&gt; Rights &amp; Permissions</li> <li>&gt; Dispatch date of next issue</li> <li>&gt; This journal is a member of the Committee on<br/>Publication Ethics (COPE)</li> <li>&gt; We are mobile - find out more</li> <li>&gt; Follow JNCI on Twitter</li> <li>&gt; Follow JNCI on Twitter</li> <li>&gt; Follow JNCI on Eacebook</li> <li>Editor-in-Chief</li> <li>Carmen J. Allegra</li> <li>&gt; View full editorial board</li> </ul> |
| Cancer Research at CHEST 2012 Conference                                                                                                    | Impact factor: 13.757                                                                                                    |
| Researchers Explore Possible Link Between Mesothelioma and Dust Emissions in Southern Nevada                                                                                                    | • • • • • • • • • • • • • • • • • • • •                                                                                                    |
| PDQ (Physician Data Query)                                                                                                    | For the Media                                                                                                    |
| Stat Bite: Total Asbestosis Deaths Recorded on Death Certificates in the U.K. (1985-2005)                                                                                                    | > JNCI PRESS ROOM                                                                                                    |
| JNCI PODCAST<br>Interview with Dr. Isra Levy on the health risks and benefits of aspirin use                                                                                                    | FOR AUTHORS                                                                                                    |
|                                                                                                    | > Instructions to authors                                                                                                    |
|                                                                                                    | > Self Archiving/Public Access Policy                                                                                                    |
| SEARCH THIS JOURNAL                                                                                                    |                                                                                                    |

**2.2** Principales servicios que ofrece el editor al usuario final para la administración y recuperación de la información durante y después de realizadas las búsquedas.

- Como registrarse para las alertas ETOC:

Regístrese en My Account y oprima en el menú de 'View Alerting Preferences'. Para registrarse a las alertas eTOC, oprima el enlace de 'add eTOCs'. Seleccione sus preferencias y oprima 'save eTOCs'

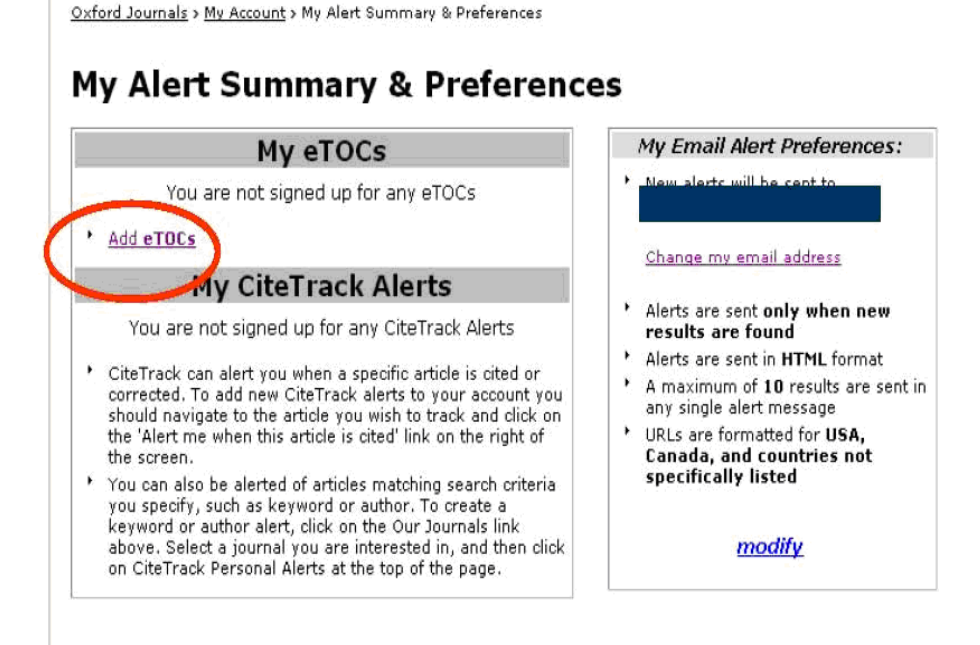

Cómo registrarse para una Alerta de Advanced Access:

Regístrese en My Account y oprima en 'View Alerting Preferences'. Oprima el enlace de 'add eTOCs'. Si ya ha creado alertas eTOC, vaya al final de la página y oprima el enlace de 'add/edit/delete/eTOCs'. Seleccione sus preferencias y presione el botón de 'save eTOCs'.

| Journal Title                                     | Table of Contents | Advance Access<br>Alerts |
|---------------------------------------------------|-------------------|--------------------------|
| African Affairs                                   |                   |                          |
| American Journal of Agricultural Economics        |                   |                          |
| American Law and Economics Review                 |                   |                          |
| Applied Economic Perspectives and Policy          |                   |                          |
| British Journal of Criminology                    |                   |                          |
| British Journal of Social Work                    |                   |                          |
| Cambridge Journal of Economics                    |                   |                          |
| Cambridge Journal of Regions, Economy and Society |                   |                          |

El servicio de alertas CiteTrack rastrea los tópicos, autores y artículos que son importantes para usted. Le alertará por correo electrónico cada vez que el contenido publicado en revistas participantes es compatible con el criterio de búsqueda que usted desea rastrear.

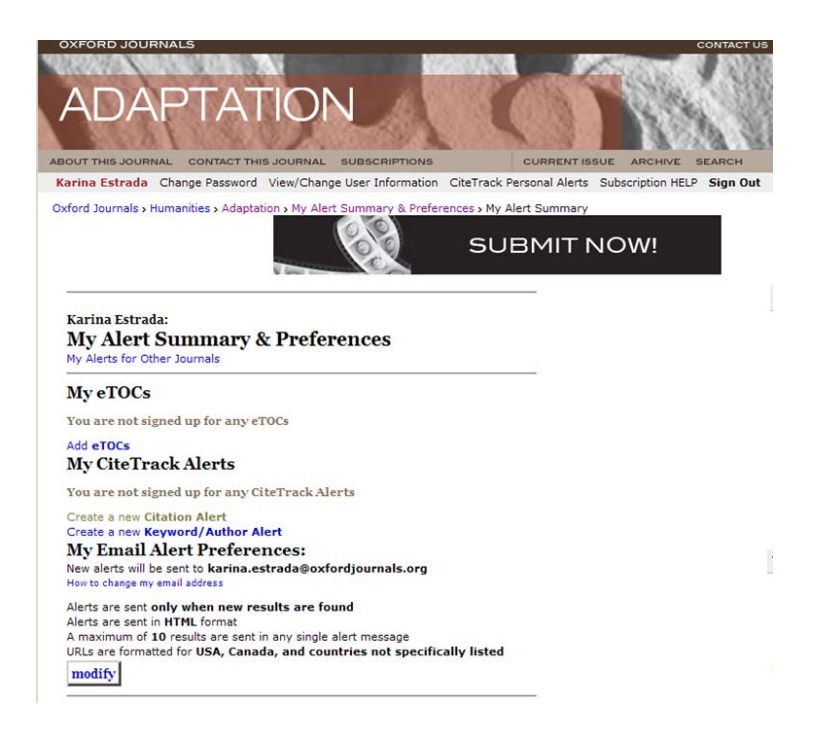

-Cómo me registro a las alertas CiteTrack:

• Acceda My Account

Para añadir alertas CiteTrack a su cuenta, debe navegar al artículo que desea y oprimir en el enlace de 'Alert me when this article is cited' a la derecha de la página

| OXFORD JOURNALS                                                                                                    |                                                                                                    | CONTACT US             | MY BASKET MY ACCOUNT                                                                        |
|----------------------------------------------------------------------------------------------------|----------------------------------------------------------------------------------------------------|------------------------|---------------------------------------------------------------------------------------------|
| Clinical Infectious Diseases                                                                                                    |                                                                                                    |                        | AN C                                                                                        |
| ABOUT THIS JOURNAL CONTACT THIS JOURNAL SUBSCRIPTIONS                                                                                                    | CURRENT ISSUE ARCHIVE                                                                                                    | SEARCH                 |                                                                                             |
| Institution: Oxford University Press USA Sign In as Personal Subscriber                                                                                                    |                                                                                                    |                        |                                                                                             |
| Oxford Journals > Medicine > Clinical Infectious Diseases > Volume 52, Issue 6 > Pp. :<br>Clinical Infe<br>Advertising, Reprints                                                                                                    | ii-iv.<br>ctious Diseases<br>5 & Journal Supplements                                                                          |                        |                                                                                             |
| In the Literature                                                                                                    | * Previous   Next<br>Table of Cont                                                                                            | Article »<br>ents      | Current Issue<br>March 15, 2011 52 (6)                                                      |
| Stan Derensinski, Section Editor                                                                                                    | This Article                                                                                                    |                        | Clinical                                                                                    |
| Chagas Disease by Mouth                                                                                                    | Clin Infect Dis. (2011)<br>iv.<br>doi: 10.1093/cid/                                                                           | 52 (6): iii-<br>ciq223 | Infectious<br>Diseases                                                                      |
| Bastos CJC, Aras R, Mota G, et al. Clinical outcomes of thirteen patients with acute Chagas<br>disease acquired through oral transmission from two urban outbreaks in northeastern Bi<br>PLoS Negl Trop Dis 2010 Jun 15;4(6):e711.                                                                                                    | razil. Extract<br>> Full Text (HTML)<br>Full Text (PDF)                                                                       |                        | 1405A                                                                                       |
| Last year (2009) was the centenary anniversary of the discovery of the eponymous Chag<br>disease by the Brazilian physician, Carlos Ribeiro Justiniano Chagas. While most cases are<br>transmitted after the bite (actually, not <b>by</b> the bite, rather by contamination of the bite by                                                                                                    | - Classifications                                                                                                    |                        | hivma<br>oszołał                                                                            |
| feces of the infected insect) of triatomines. However, it may also be transmitted by blood                                                                                                    | In the Literature                                                                                                    |                        | Alert me to new issues                                                                      |
| transission, va custosion, va custosion de la diguiari, la division de la division de la division de la division de la diguiari (1).<br>An outbreak of acute Chagas disease involved 7 members of a single family from the town of Macaùbas, 2 of whom died of heart failure before the diagnosis could be con The source of infection was stored water. A few months later, 5 members of an 11 m family in the neighboring town of libitanga became ill 11 to 21 days after drinking sug juice. All 11 patients with confirmed disease were treated with benznidazole for 60 da the initiation of treatment 7-14 days after symptom onset in Macaùbas and 27-37 da libitanga. | Alert me when cited                                                                                                    |                        | Published on behalf of                                                                      |
|                                                                                                    | ed. Find similar articles<br>er Similar articles in PubM<br>ane Add to my archive<br>bownload citation<br>Request Permissions | led                    | IDSA Members: For your free<br>access to this journal, log in via<br>the IDSA members area. |

Puede ser alertado de artículos que son compatibles con búsquedas que especifique, como palabras claves o autores. Para crear alertas por palabras claves o por autores, mientras se encuentra en My Account, oprima en el enlace de 'our Journals link'. Seleccione la revista que le interese, y luego oprima en 'CiteTrack Personal Alerts' en la esquina superior derecha de la página.

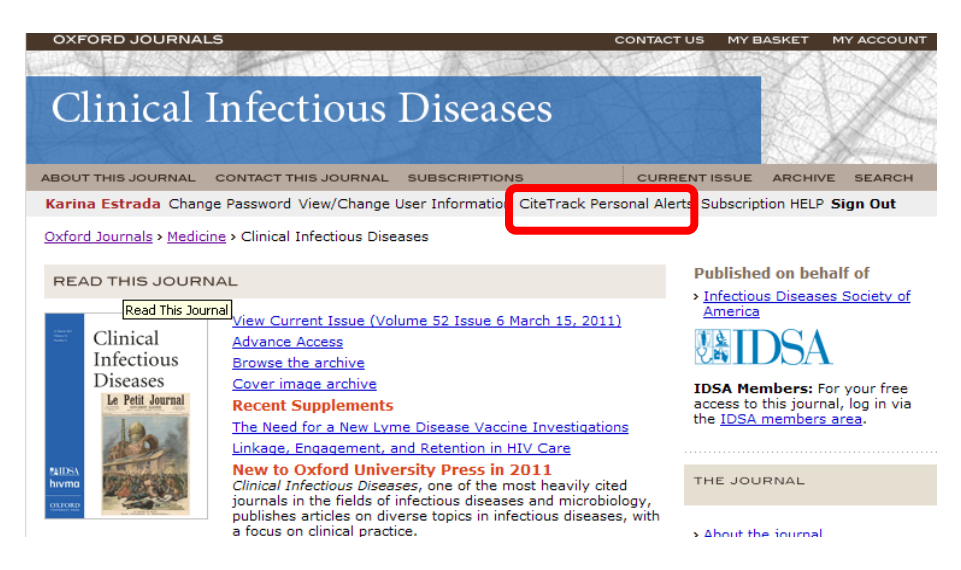

Una vez haya añadido una alerta CiteTrack al nivel del artículo o de la revista, tiene la opción de añadir, borrar o editar su alerta en My Account

¿Cómo grabo una búsqueda o marco un artículo favorito?

Puede crear alertas cuando artículos nuevos son publicados, grabar la búsqueda a su archivo personal o descargar citas en su administrador de referencias. Cuando realice una búsqueda avanzada en una revista, estas opciones se encuentran en la parte derecha de la página.

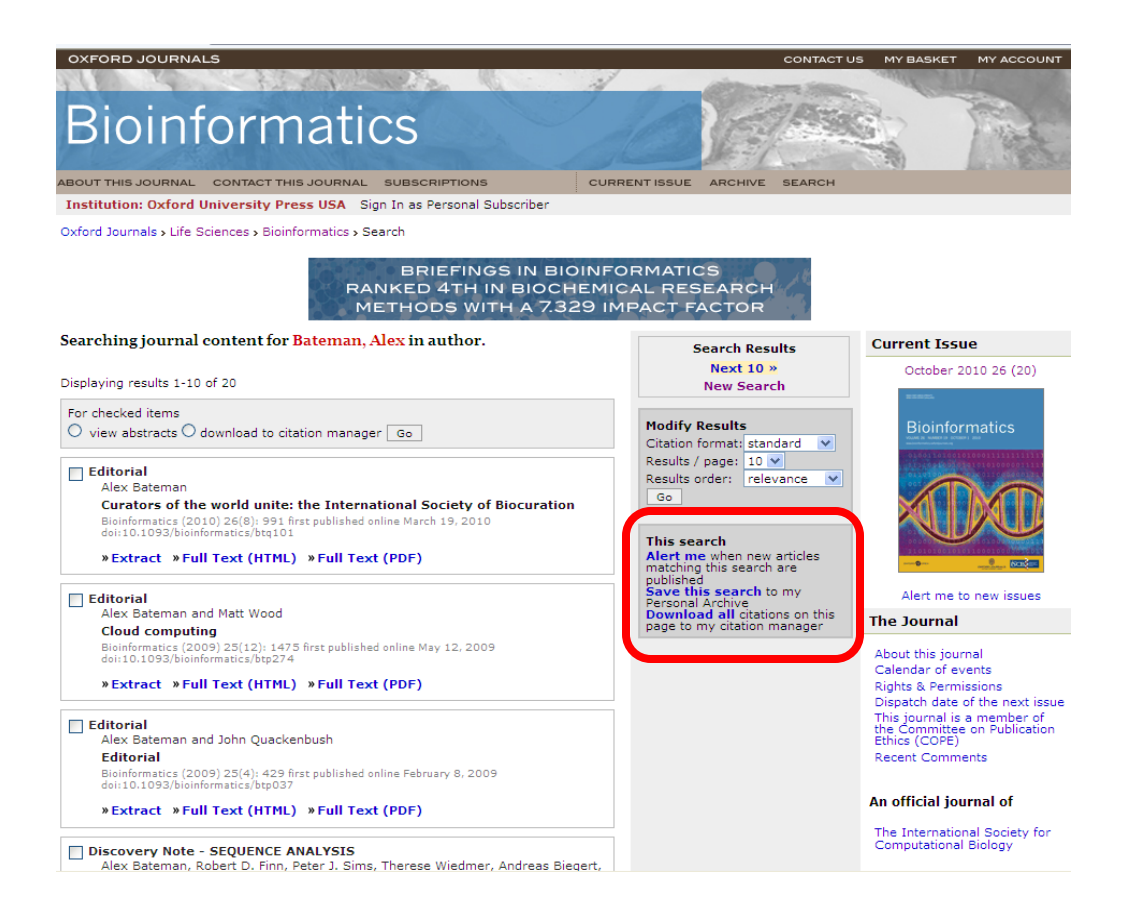

Al realizar una búsqueda y escoger su artículo de interés, tiene la opción de descargar el texto completo en un formato HTML o PDF. Una vez llegue al artículo de interés, puede disfrutar al máximo la funcionalidad del artículo con las opciones del menú que se encontrarán en la parte derecha. Algunas de las acciones que puede realizar, son las siguientes:

- Cree alertas por artículo
- Encuentre artículos similares
- Añada sus alertas a su archivo personal
- Encuentre artículos por citas vía CrossRef
- Encuentre artículos por autor en Google Scholar y PubMed
- Comparta a través de medios sociales en línea (Facebook, twitter, entre otros)
- Descargar las citas a su descargador de referencia. Puede descargar sus citas en los siguientes formatos: BibTeX, Bookends- Ris format, EndNote, EndNote Web, Medlars format, Mendeley-Ris format, Papers- Ris format, ProCite- Ris format, Reference Manager- Ris format, RefWorks y Zotero- Ris format

Estas actividades se pueden lograr oprimiendo con el cursor en el enlace deseado.

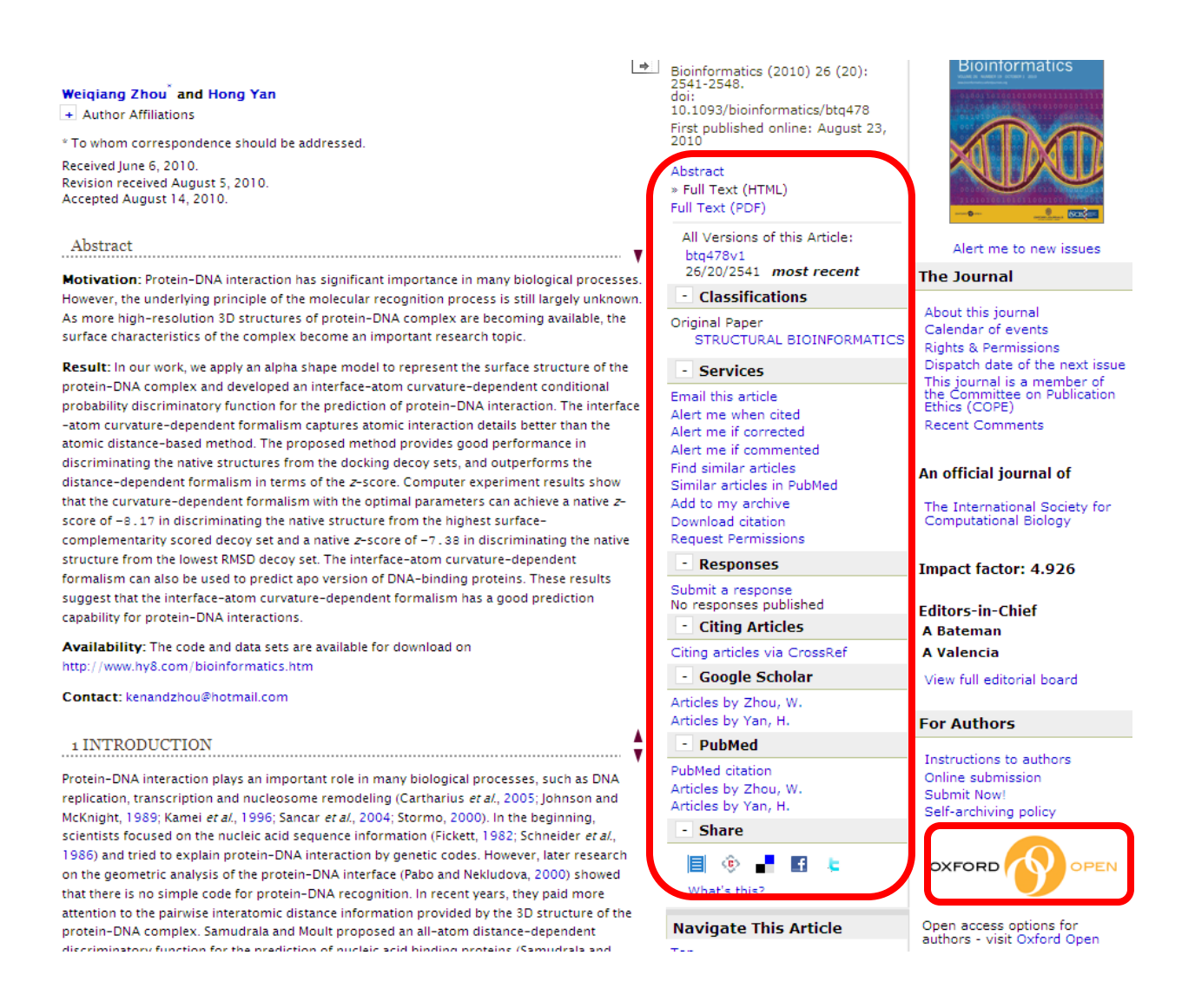

En My Account usted tiene acceso a ver artículos gratuitos oprimiendo en el enlace de 'Access free sample issues'. El enlace lo llevará directamente al ejemplar gratuito. Además en la página inicial de Oxford Journals usted tiene la oportunidad de ver las revistas de Acceso abierto de Oxford, oprimiendo en el enlace de 'Oxford Open'.

Es importante notar que los estudiantes tienen acceso a sitios optimizados para dispositivos móviles.

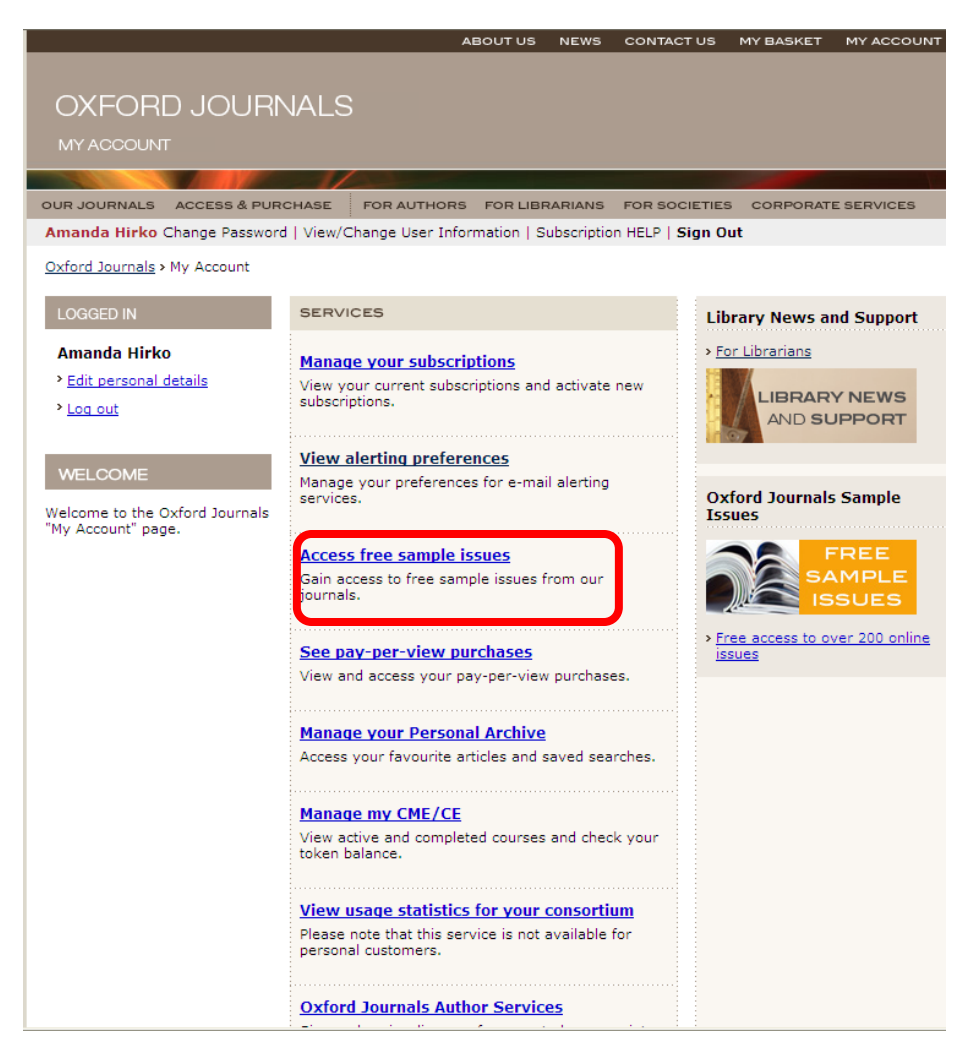

Para ver los artículos más recientes, vaya a la página de la revista que le interesa visitar y luego vaya a la parte de abajo en el menú de la derecha donde dice 'most recent'. Para ver los artículos más citados, oprima con el cursor dónde dice 'most cited'.

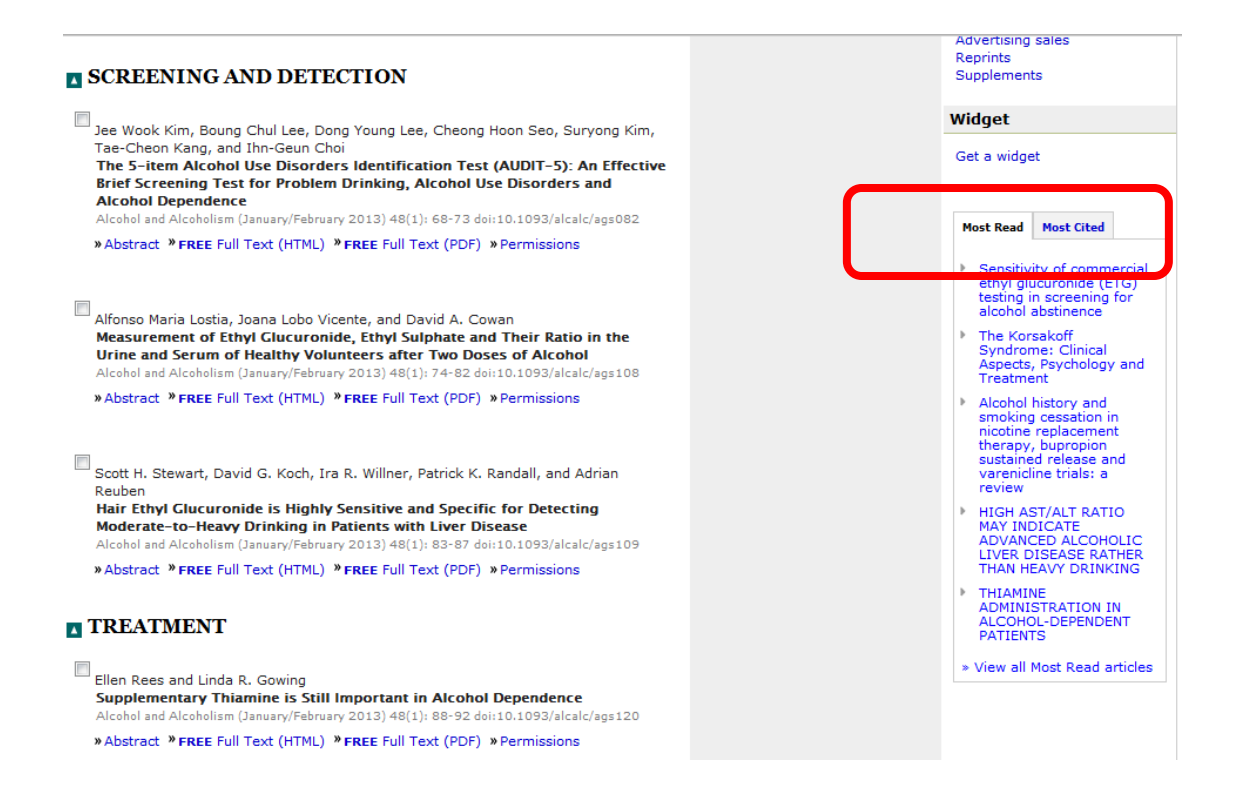

#### Información Adicional:

Para información adicional, por favor visite la sección de ayuda aquí o la siguiente liga: <u>http://www.oxfordjournals.org/for librarians/entrenamiento usuarios.html</u>